## ÖĞRENCİ OTOMASYON SİSTEMİNDE " (YAPI KREDİ BANKASI (<u>YKB)</u> <u>TEST SİSTEMİNE DAHİL OLARAK"</u> ÖDEME PLANI OLUŞTURMA YARDIMCI DOKÜMANI

\*Dikkat: "Bu dokumanda yer alan tüm tutarlar yalnızca örnek olarak yazılmıştır. Kayıt esnasında, bölüm/programınızda geçerli olan katkı payını giriniz."

1- Öğrenci Otomasyon Sistemi (<u>https://orion.iku.edu.tr</u>) adresinden kullanıcı adı ve şifre ile giriş yapılır. Öğrenci kullanıcı adı ve şifreniz sms kanalıyla telefonunuza iletilmiştir.

| ORION                    | Kullanıcı adı (öğrenci<br>numarası) girilir |
|--------------------------|---------------------------------------------|
|                          |                                             |
| 2200007000               |                                             |
| 230000                   |                                             |
|                          | Şifre girilir.                              |
| Turkce                   | Şifre girilir.<br>✓                         |
| Turkce Giris / Log In    | Şifre girilir.<br>✓                         |
| Turkce<br>Giris / Log In | <ul><li>✓</li><li>Şifre girilir.</li></ul>  |

 $sapnwgwqas.iku.edu.tr: 8443/sap/bc/ui5_ui5/ui2/ushell/shells/abap/FioriLaunchpad.html?sap-client=100 \& sap-language=TR\#Shell-home to the sapned state of the same state of the same state of t$ 

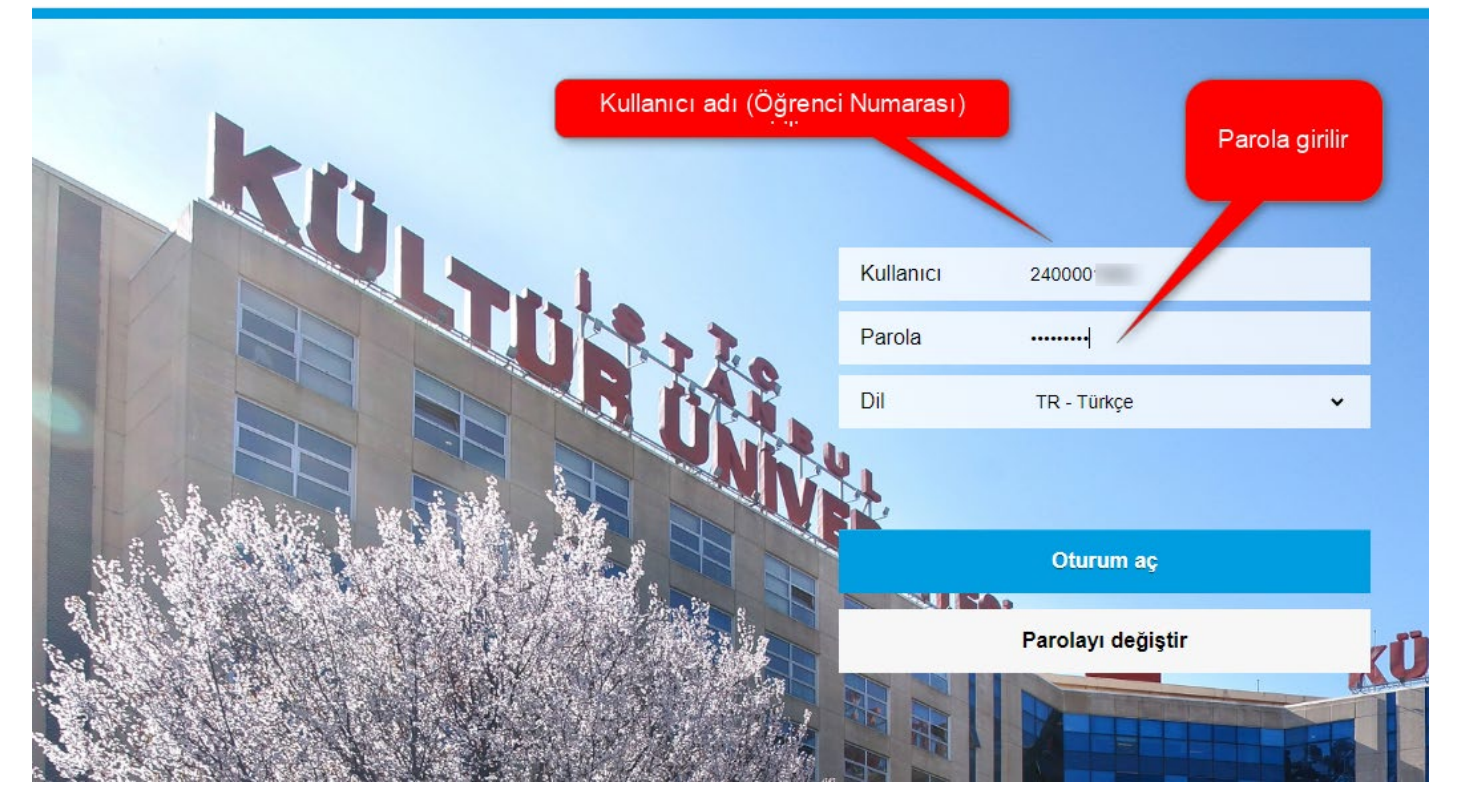

2- Bu sayfada "Ödeme, Kayıt Yenileme, Ders Seçim" tıklanır.

| A C STANBUL<br>STANBUL<br>KOLTÚR<br>UNIVERSITESI |                   |                   |              |
|--------------------------------------------------|-------------------|-------------------|--------------|
| Ödeme, Kayıt<br>Yenileme, Ders<br>Seçim          | Akademik işlemler | E-kayıt belgeleri | Belge talebi |
| Yardımcı<br>dokümanlar                           |                   |                   |              |

3- Bu sayfada "Ödeme İşlemlerim" seçilir.

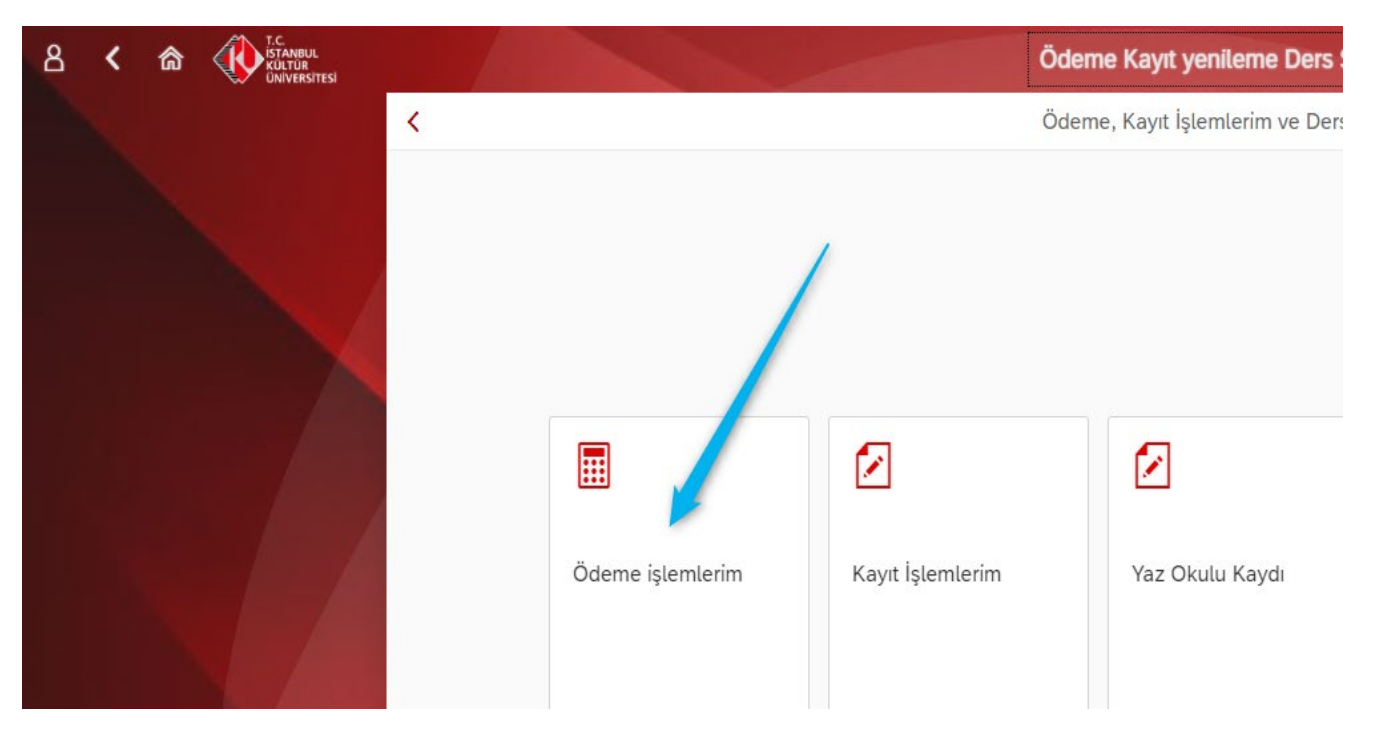

4- Bu sayfada "2024/2025 Eğitim Kaydı" tıklanır. Sayfadaki açıklamaları uyguladıktan sonra " İleri" tuşuna basılır.

| 8 < 🍙 🤇 | T.C.<br>ISTANBUL<br>KULTUR<br>UNIVERSITESI |                                         | Ödeme                                              | e işlemleri 🗸                                                                                                    |                         |
|---------|--------------------------------------------|-----------------------------------------|----------------------------------------------------|----------------------------------------------------------------------------------------------------|-------------------------|
|         |                                            | Codeme işlemleri                        |                                                    | İşlem Detayı                                                                                                    | 💙 🔪 İleri               |
|         |                                            | 2024/2025 Eğitim Kaydı                  |                                                    |                                                                                                    |                         |
|         |                                            | 2024/2025 Eğitim Kaydı *<br>Erken Kayıt | 2024/2025 Eğitim Kaydı                             | <ol> <li>YÖK Bursu ve We-Accept bursunuz %50' nin üstündeyse<br/>bu indirimlerden faydalanamazsınız. Altında ise bu<br/>indirimlerden en yüksek olan indirimden faydalanabilirsiniz.</li> </ol>                                                                                                    | ideyse<br>iu<br>rsiniz. |
|         |                                            | Yaz Okulu Kaydı                         | İndirimler<br>Ebeveyn İndirimi:                    | (Bu indirimler belge koşullu olup 21.Kasım.2024' e kadar<br>indirim belgesini mali işlere teslim etmeniz gerekmekte olup<br>aksi halde indirimden faydalanmamış olacaksınız)                                                                                                    |                         |
|         |                                            | Var Olan Taksit Ödemesi                 | Kolej Mez. Derneği İ: 📃<br>Kardeş İKU öğrencisi: 🔲 | 2-) Yerleştiğiniz programı/bölümü 1. sıradan tercih ettiyseniz<br>%15 ilk tercih indiriminiz otomatik olarak tanımlı olacaktır.<br>Programınızı diğer sıralardan verleşmişşeniz ilk tercih                                                                                                    |                         |
|         |                                            | Kız Yurdu Taksit Ödemesi                | Kardeş Kültür Koleji: 🗌<br>IKU Mez. Derneği İnd: 🔲 | indiriminizin tanımlanması için tercih sıralasını gösterir çıktıyı<br>kayıt masalarına sunmanız gerekecektir.<br>3-) Aynı şekilde anlaşmalı kurumlardan mezun olmuş iseniz<br>%10 kurum indiriminiz otomatik tanımlınacaktır. Anlaşmalı<br>kurumların kurs-dersane vb şubelerinde 2-24 eğitim<br>döneminde eğitim almuşsanız ildii varden alarağınız yazı va |                         |
|         |                                            | Ödeme Planı İptali                      |                                                    |                                                                                                    |                         |
|         |                                            | Ödeme Durumum                           |                                                    | ödeme dekontunuzu kayıt masalarına ibraz etmeniz<br>gerekecektir.                                                                                                    |                         |
|         |                                            | Faturalarım                             |                                                    |                                                                                                    |                         |
|         |                                            |                                         |                                                    |                                                                                                    |                         |

5- Bu sayfada "Taksitli Ödeme" seçilir ve "İlerle ve Kaydet" tuşuna basılır.

|                         |                   |                         |                                          | Ödeme işlemleri $\checkmark$ |                                       |                                     |
|-------------------------|-------------------|-------------------------|------------------------------------------|------------------------------|---------------------------------------|-------------------------------------|
| <                       | Ödeme işlemleri   |                         |                                          | Taksitli Ödeme               | Ücret Hesaplama                       | <b>Geri ilerle ve Kaydet</b>        |
| 2024/2                  | .025 Eğitim Kaydı |                         | Taksitli Ödeme     Pesin Ödeme indirimli |                              |                                       |                                     |
| 2024/2                  | 025 Eğitim Kaydı  | <b>*</b><br>Erken Kayıt | Ücret Hesaplama                          |                              | Öğrencimiz<br>1.sıradan<br>yerleştiği |                                     |
| Yaz Ok                  | ulu Kaydı         |                         | Tanım                                    | Miktar                       | için %15 ilk<br>tercih ind.           | Para birimi                         |
| Var Olan Taksit Ödemesi |                   |                         | Program Ücreti                           | 90.00                        | tanımlanmış                           | TRY                                 |
|                         |                   |                         | YÖK/ÖYB İndirimleri                      | -45.00                       |                                       | TRY                                 |
| Kız Yur                 | du Taksit Ödemesi |                         | Tutar İndirimler                         | 0.00                         |                                       | TRY                                 |
| Ödeme                   | e Planı İptali    |                         | Koşulsuz İndirimler                      | 0.00                         |                                       | TRY                                 |
|                         |                   |                         | Koşullu İndirimler                       | -6.75                        | Taksitli olarak Ö<br>Anlasmalı kre    | Ddenecek Tutar.<br>di kartlarına 12 |
| Ödeme Durumum           |                   |                         | <b>Toplam:</b> 38.25 T                   | RY                           | taksit veya Y<br>Kredi bankas         | KB Test (Yapı<br>LTest Sistemi)     |
| Fatural                 | arım              |                         |                                          |                              | dahil olarak 9<br>öder                | taksit şekilnde<br>nebilir.         |
|                         |                   |                         |                                          |                              |                                       |                                     |

6- Bu sayfada Ücreti, YAPI KREDİ BANKASI (YKB) Test sistemine dahil olarak ödemek için ilk seçenek tıklanır. Taksitlerin ödeme günü, taksit sayısı (dokuz taksitten az isteniyorsa), peşinat tutarı 1/9' dan fazla ödenmek isteniyorsa peşinat belirlenir ve "Ödeme Planı Oluştur" tuşuna basılır.

| KULTUR<br>UNIVERSITESI |                                         | Ödeme işlemleri 🗸                                                                                                    |
|------------------------|-----------------------------------------|----------------------------------------------------------------------------------------------------|
|                        | < Ödeme işlemleri                       | 🥊 Geri                                                                                                    |
|                        | 2024/2025 Eğitim Kaydı                  | Ödeme Seçenekleri         Eise Sistemine dahil           Ödeme Seçenekleri         Giarak 9 takstile           ödene cekse         ödene cekse  |
|                        | 2024/2025 Eğitim Kaydı *<br>Erken Kayıt | 1. Ödeme Seçenekleri                                                                                                    |
|                        | Yaz Okulu Kaydı                         | Curretin tamamini kredi kartina taksitti öde     Peşinat tutari                                                                                 |
|                        | Var Olan Taksit Ödemesi                 | dişindaki<br>taksitlerin<br>ödeme Pesinat tutarını 1/9 dan                                                                                      |
|                        | Kız Yurdu Taksit Ödemesi                | 2. Kart ve Taksit Bilgileri gününü<br>seçebilirisiniz. daha fazla ödeme isterseniz<br>buraya istediğiniz tutarı<br>yazabilirisiniz sistem kalan |
|                        | Ödeme Planı İptali                      | Ödeme Günü: 10 tutarı 8 e bölerek<br>taksitlendirecektir. Taksit<br>tutarın 8 7 6 secarak                                                       |
|                        | Ödeme Durumum                           | Peşinat belirle:                                                                                                    |
|                        | Faturalarım                             | Toplam: 38.25 TRY Ödeme Planı Oluştur                                                                                                    |
|                        |                                         |                                                                                                    |

10- Bu sayfada "Ödeme Planı" kontrol edilir ve "İleri" tuşuna basılır

| T.C.<br>ISTANBUL<br>KULTÜR<br>ÜNIVERSITESI |                          |                  |                             | Ödeme işlemleri               | ~                  |                    |                      |
|--------------------------------------------|--------------------------|------------------|-----------------------------|-------------------------------|--------------------|--------------------|----------------------|
|                                            | < Ödeme işlemleri        |                  |                             |                               |                    |                    | Geri 📎 İleri         |
|                                            | 2024/2025 Eğitim Kaydı   |                  | Ödeme Seçenekleri ——        | – 🚺 Kart ve Taksit            | t Bilgileri —— 👔 Ö | Ödeme Planlama ——— | — 🔂 Bitiş            |
|                                            | 2024/2025 Eğitim Kaydı   | *<br>Erken Kayıt | 2. Kart ve Taksit Bilgileri |                               |                    |                    |                      |
|                                            | Yaz Okulu Kaydı          |                  |                             | Ödeme Günü:                   | 10                 |                    |                      |
|                                            | Var Olan Taksit Ödemesi  |                  |                             | Taksit Sayısı:                | 9 ·                |                    |                      |
|                                            | Kız Yurdu Taksit Ödemesi |                  |                             | Peşinat belirle:<br>Toplam: 3 | 0<br>8.25 TRY      |                    | Öderne Planı Oluştur |
|                                            | Ödeme Planı İptali       |                  |                             |                               | P                  | eşinat Tutarı      |                      |
|                                            | Ödeme Durumum            |                  | 3. Ödeme Planlama           |                               |                    |                    |                      |
|                                            | Faturalarım              |                  | #                           | Vade tarihi                   | Miktar             |                    | Para birimi          |
|                                            |                          |                  | 001                         | 14.08.2024                    | 4.00               |                    | TRY                  |
|                                            |                          |                  | 002                         | 10.09.2024                    | 4.00               |                    | TRY                  |
|                                            |                          |                  | 003                         | 10.10.2024                    | 4.00               |                    | TRY                  |
|                                            |                          |                  | 004                         | 11.11.2024                    | 4.00               |                    | TRY                  |
|                                            |                          |                  | 005                         | 10.12.2024                    | 4.00               |                    | TRY                  |
|                                            |                          |                  | 006                         | 10.01.2025                    | 4.00               |                    | TRY                  |
|                                            |                          |                  | 007                         | 10.02.2025                    | 4.00               |                    | TRY                  |
|                                            |                          |                  | 008                         | 10.03.2025                    | 4.00               |                    | TRY                  |
|                                            |                          |                  | 009                         | 10.04.2025                    | 6.25               | J                  | TRY                  |
|                                            |                          |                  |                             | Toplam: 3                     | 8.25 TRY           |                    |                      |

## 10- Bu sayfada ödeme planınızı e-posta olarak alabilirisiniz. (iku uzantılılı ya da şahsi eposta adresinize)

|    | Vade tarihi                       | Miktar                       | Para birim             |
|----|-----------------------------------|------------------------------|------------------------|
| 01 | 14.08.2024                        | 4.00                         | TRY                    |
| 02 | 10.09.2024                        | 4.0 iku uzantılı             | veya <sub>'RY</sub>    |
| 03 | 10.10.2024                        |                              | e-posta<br>mail        |
| 04 | 11.11.2024                        | 4.0 gelmes                   | ini <sup>r</sup> RY    |
| 05 | 🖻 🛛 Ödeme planı mail bilgisi      | isteğebilirsin<br>istemevebi | liz. Veya<br>lirsiniz. |
| 06 | _                                 | 4.00                         | JRY                    |
| 07 | E-Mail:                           | 4.00                         | TRY                    |
| 08 | 2400001982@stu.iku.e              | 4.00                         | TRY                    |
| 09 |                                   | 6.25                         | TRY                    |
|    | Mail Gönder Mail Göndermeden Deva | am et                        |                        |
|    |                                   |                              |                        |
|    |                                   |                              |                        |
|    |                                   |                              |                        |
|    |                                   |                              |                        |
|    |                                   |                              |                        |

## 10- Bu sayfada "kayıt sözleşmesi" kabul edilir.

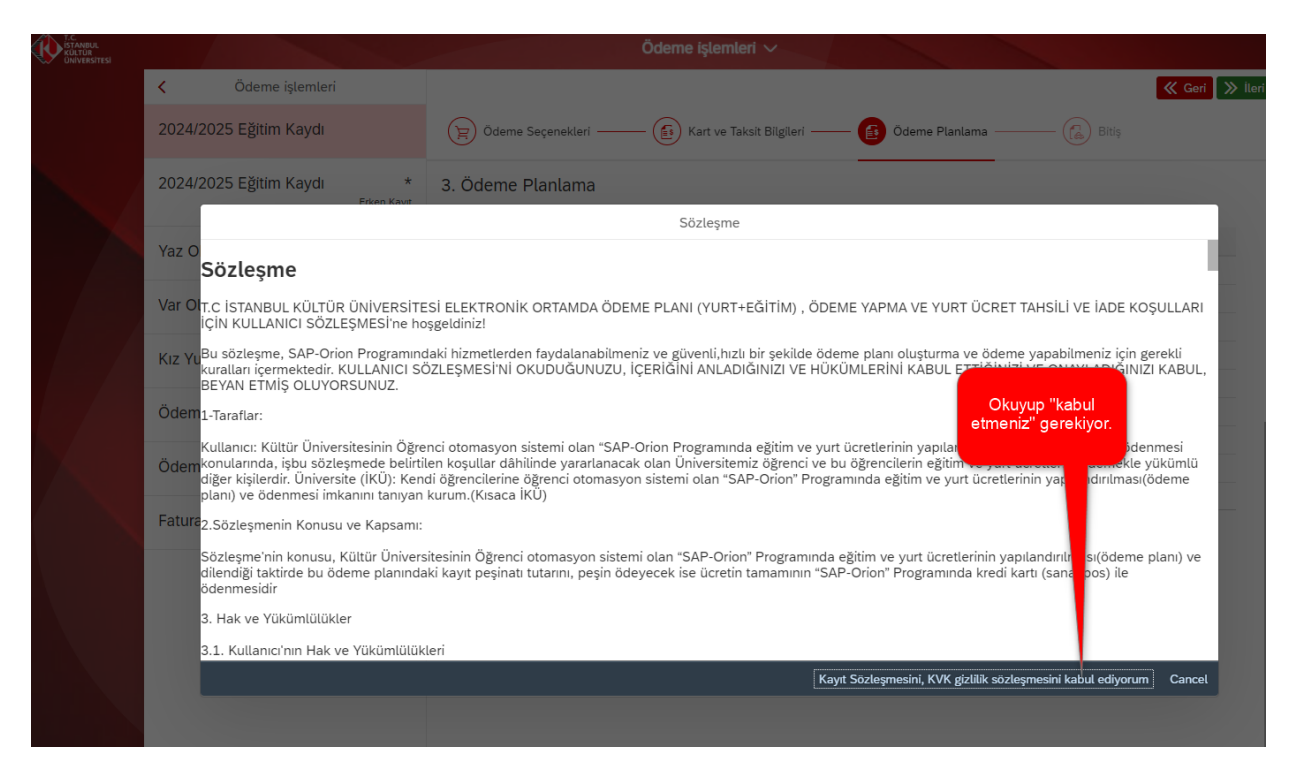

## 10- Bu sayfada ödeme planı oluşturma sona ermiştir.

|     |          |                   |                  | Ödeme işlemleri 🗸                                                                                                    |            |
|-----|----------|-------------------|------------------|----------------------------------------------------------------------------------------------------|------------|
|     | <        | Ödeme işlemleri   |                  | Ödeme Sonuçları 🗘 Ödeme Planı 🖞                                                                                                    | ☆ Anasayfa |
|     | 2024/20  | 025 Eğitim Kaydı  |                  | Ödeme Planınız Kaydedildi.<br>Yanı Kardi Pankon teknilli ağılım sistemi telimet (VKD TECT) sistemine dakil alanılı ödemet isisisi         |            |
|     | 2024/20  | 025 Eğitim Kaydı  | *<br>Erken Kayıt | (Ödemelerden sorumlu olacak kişinin Yapı Kredi Bankasında HESABININ olması gerekiyor)                                                     |            |
|     | Yaz Okı  | ulu Kaydı         |                  |                                                                                                    |            |
|     | Var Ola  | ın Taksit Ödemesi |                  | Bu aşamada taksitli ödeme planınız sisteminize görebilirsiniz                                                                             |            |
|     | Kız Yuro | du Taksit Ödemesi |                  | 1-) Yapı Kredi bankasında hesabınız varsa Mobil<br>bankacılıktan YKB Test sistemine dahil oduktan sonra                                   |            |
|     | Ödeme    | Planı İptali      |                  | peşinat tutarıni ve diger taksinen rapi kredi nesabiniza<br>ödeyecekseniz.<br>2-) Yapı Kredi Bankasında hesabınız yoksa istediğiniz       |            |
| All | Ödeme    | Durumum           |                  | şübe de hesap açtırdıktan sonra YKB Test sitemine<br>girerek peşinat tutarını ve diğer taksitleri Yapı kredi<br>hesabınıza ödeyecekseniz. |            |
|     | Faturala | arım              |                  |                                                                                                    |            |

11- Bu sayfada "Ödeme Durumum" tıklanarak kayıtlı ödeme planı da görüntülenebilir.

|                                         |          |               | Öd   | leme işler | nleri 🗸    |            |          | -  |
|-----------------------------------------|----------|---------------|------|------------|------------|------------|----------|----|
| < Ödeme işlemleri                       |          |               |      |            | İşl        | em Detayı  |          |    |
| 2024/2025 Eğitim Kaydı                  | <u>.</u> | _             |      |            |            |            |          |    |
| 2024/2025 Eğitim Kaydı *<br>Erken Kayıt | Odem     | Odeme Durumum |      |            |            |            |          |    |
| Yaz Okulu Kaydı                         | Durum    | Açıklama      | Yıl  | Konu       | Belge Türü | Vadesi     | Tutar    | Öc |
|                                         | Δ        | Ödenmedi      | 2024 | Eğitim     | Taksiti    | 14.08.2024 | 4,25 TRY |    |
| Var Olan Taksit Ödemesi                 | Δ        | Ödenmedi      | 2024 | Eğitim     | Taksiti    | 10.09.2024 | 4,00 TRY |    |
|                                         | Δ        | Ödenmedi      | 2024 | Eğitim     | Taksiti    | 10.10.2024 | 4,00 TRY |    |
| Kız Yurdu Taksit Ödemesi                | Δ        | Ödenmedi      | 2024 | Eğitim     | Taksiti    | 11.11.2024 | 4,00 TRY |    |
|                                         | Δ        | Ödenmedi      | 2024 | Eğitim     | Taksiti    | 10.12.2024 | 4,00 TRY |    |
| Ödeme Planı İptali                      | Δ        | Ödenmedi      | 2024 | Eğitim     | Taksiti    | 10.01.2025 | 4,00 TRY |    |
|                                         | Δ        | Ödenmedi      | 2024 | Eğitim     | Taksiti    | 10.02.2025 | 4,00 TRY |    |
| Odeme Durumum                           | Δ        | Ödenmedi      | 2024 | Eğitim     | Taksiti    | 10.03.2025 | 4,00 TRY |    |
| F - +                                   | Δ        | Ödenmedi      | 2024 | Eğitim     | Taksiti    | 10.04.2025 | 6,00 TRY |    |
| Faturalarim                             |          |               |      |            |            |            |          |    |

12- YKB Test sistemine dahil olup onay aldıktan sonra;

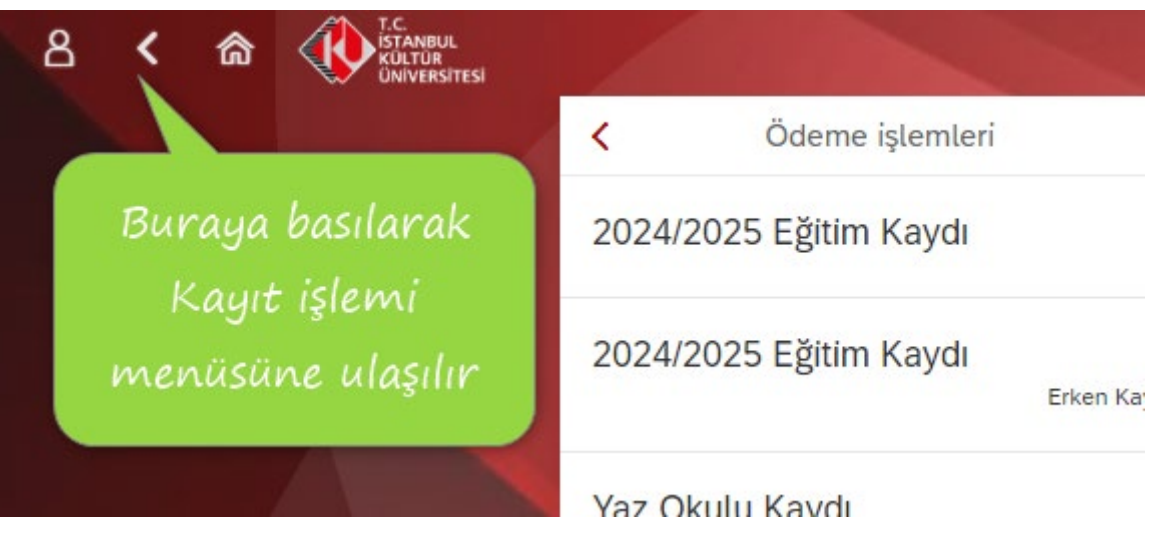

13- "Kayıt İşlemlerim" tuşuna basılır.

|   |                  |                  | Ödeme Kayıt yenileme Ders S     |
|---|------------------|------------------|---------------------------------|
| < |                  |                  | Ödeme, Kayıt İşlemlerim ve Ders |
|   | Ödeme işlemlerim | Kayıt İşlemlerim | Yaz Okulu Kaydı                 |

14- "Kayıt Ol" tuşuna basıldıktan sonra işleminiz tamamlanır.

| S C C IV ISTANBUL<br>KULTUR<br>UNIVERSITESI |                   | Kayıt yenileme 🗸                         |
|---------------------------------------------|-------------------|------------------------------------------|
|                                             | <                 | Kayıt yenileme                           |
|                                             | Kayıt yenileme    |                                          |
|                                             | Öğrenci numarası: | 2400001982                               |
|                                             | Program:          | Endüstri Mühendisliği (İngilizce) (%50 B |
|                                             | Program türü:     | Lisans                                   |
|                                             | Akademik dönem:   | 2023-2024 Yılı Yaz dönemi                |
|                                             |                   | Kayıt ol                                 |
|                                             |                   |                                          |
|                                             |                   |                                          |

İstanbul Kültür Üniversitesini tercih ettiğiniz için teşekkür ederiz.

İKÜ Mali İşler Daire Başkanlığı